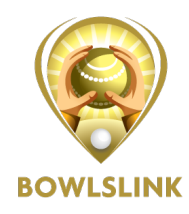

## Adding Team Managers and Players to do scores.

## 1 – Adding Team Managers

NOTE: This process can only be performed by a CLUB ADMINISTRATOR or a TEAM MANAGER.

TEAM MANAGERS must have an email address in the BowlsLink System.

Once logged in go to the relevant Competition and Team Entry

Select MANAGE ENTRY using the ACTIONS button.

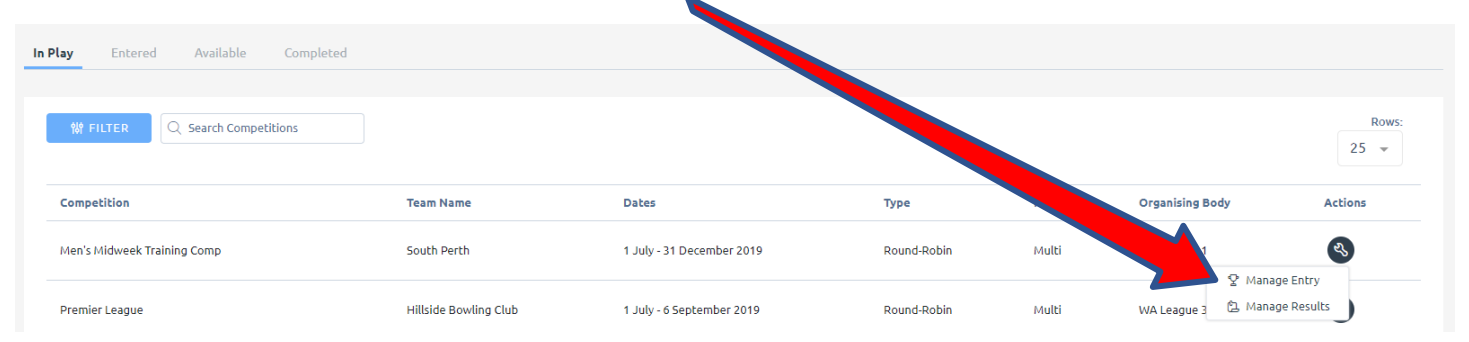

Once selected you will see some information about this competition and team.

Under the **PLAYERS** list select the **EDIT** pencil.

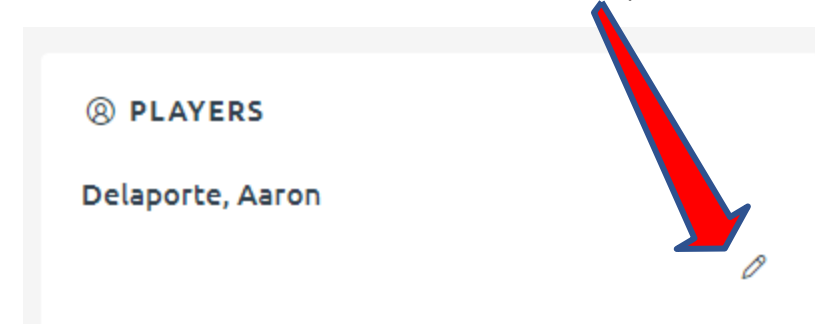

If the Player you want to be Team Manager is not on the list scroll to the bottom of the page and select ADD PLAYER

ADD PLAYER

Make sure you LINK MEMBER (top right) which will require the Member ID number or further information.

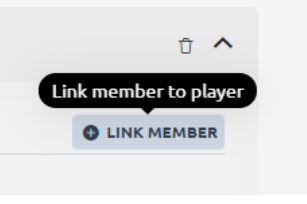

The person will then appear in your Players list.

Make sure you give them **PERMISSION** to manage the team entry by selecting the check box.

|                                         | Remember to SAVE |                 |
|-----------------------------------------|------------------|-----------------|
| Clive Adams                             |                  | ÷ ^             |
| A Player currently has unsaved changes. |                  | ×               |
| DETAILS                                 |                  | O UNLINK MEMBER |
| First name*                             | Last name*       |                 |
| Clive                                   | Adams            |                 |
| Position                                | Nominated club   |                 |
|                                         | ✓ WA Club 7      |                 |
| PERMISSIONS                             |                  |                 |
| Allow player to manage this entry?      |                  |                 |
|                                         |                  | SAVE            |

If the person you want to assign PERMISSION is already in your Player list.

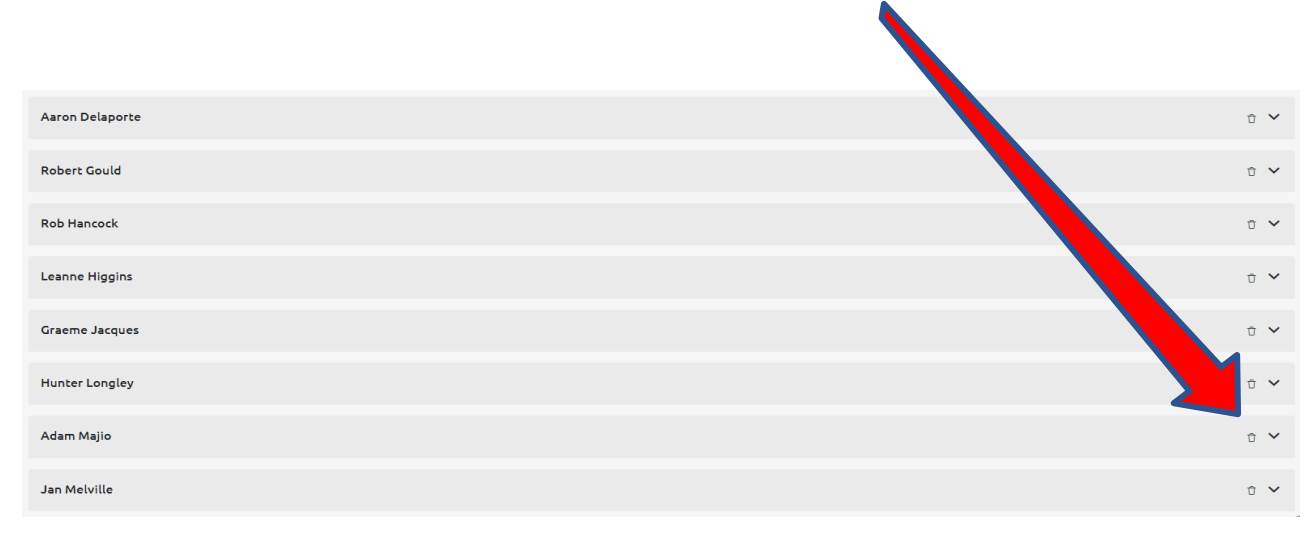

From the list of players use the DOWN ARROW  $\vee$ 

This will expand the player information and allow you to give them **PERMISSION** to manage the team.

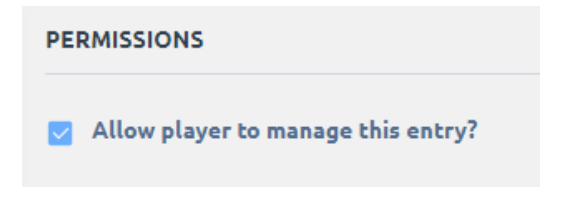

## Remember to SAVE.

You can remove **PERMISSION** in the same manner by un-checking the box

This person will now be able to ENTER PLAYERS and RESULTS when they log into Bowls Link.

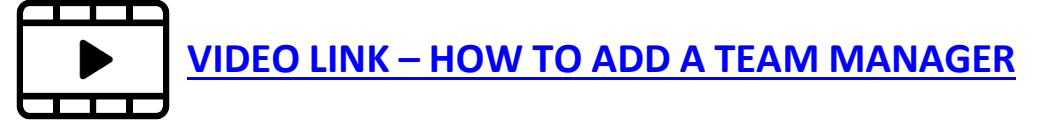